## Manual how to connect to eduroam for Windows

Before any configuration you have to setup secure password for wifi eduroam:

- a. Application Moje ČZU for Android and iOS
- b. https://is.czu.cz/

There are three ways to setup eduroam on windows **Installation script**, **eduroam CAT application** and **manual setup**.

## Installation script

Download the installation script from download section on our web sites (link below) and run it. Installation script

## eduroam CAT application

Download eduroam installer on <u>https://cat.eduroam.org/</u>. As your organisation choose Czech University of Life Sciences Prague. Installer will ask you for your credentials. It is important to fill your username with domain **@czu.cz** for example **xname000@czu.cz**.

| nstalle @                 | r for Czech University o | f Life Sciences I | Prag          | -     |           | ×         |
|---------------------------|--------------------------|-------------------|---------------|-------|-----------|-----------|
| User credentials          |                          |                   |               | ed    | ))<br>uro | )))<br>am |
|                           |                          |                   |               |       |           |           |
| Username:                 | xname000@czu.cz          | ]                 |               |       |           |           |
| Password:                 | •••••                    | ]                 |               |       |           |           |
| Repeat password:          | •••••                    |                   |               |       |           |           |
|                           |                          |                   |               |       |           |           |
|                           |                          |                   |               |       |           |           |
|                           |                          |                   |               |       |           |           |
|                           |                          |                   |               |       |           |           |
| Nullsoft Install System v | 3.0                      |                   |               |       |           |           |
|                           |                          |                   | <u>I</u> nsta | all l | Can       | cel       |

## **Manual setup**

- 1) Download and install "certificate for authentication" link below Certificate
  - a. Installation is made for Current user and to Trusted Roots Certification Authorities.

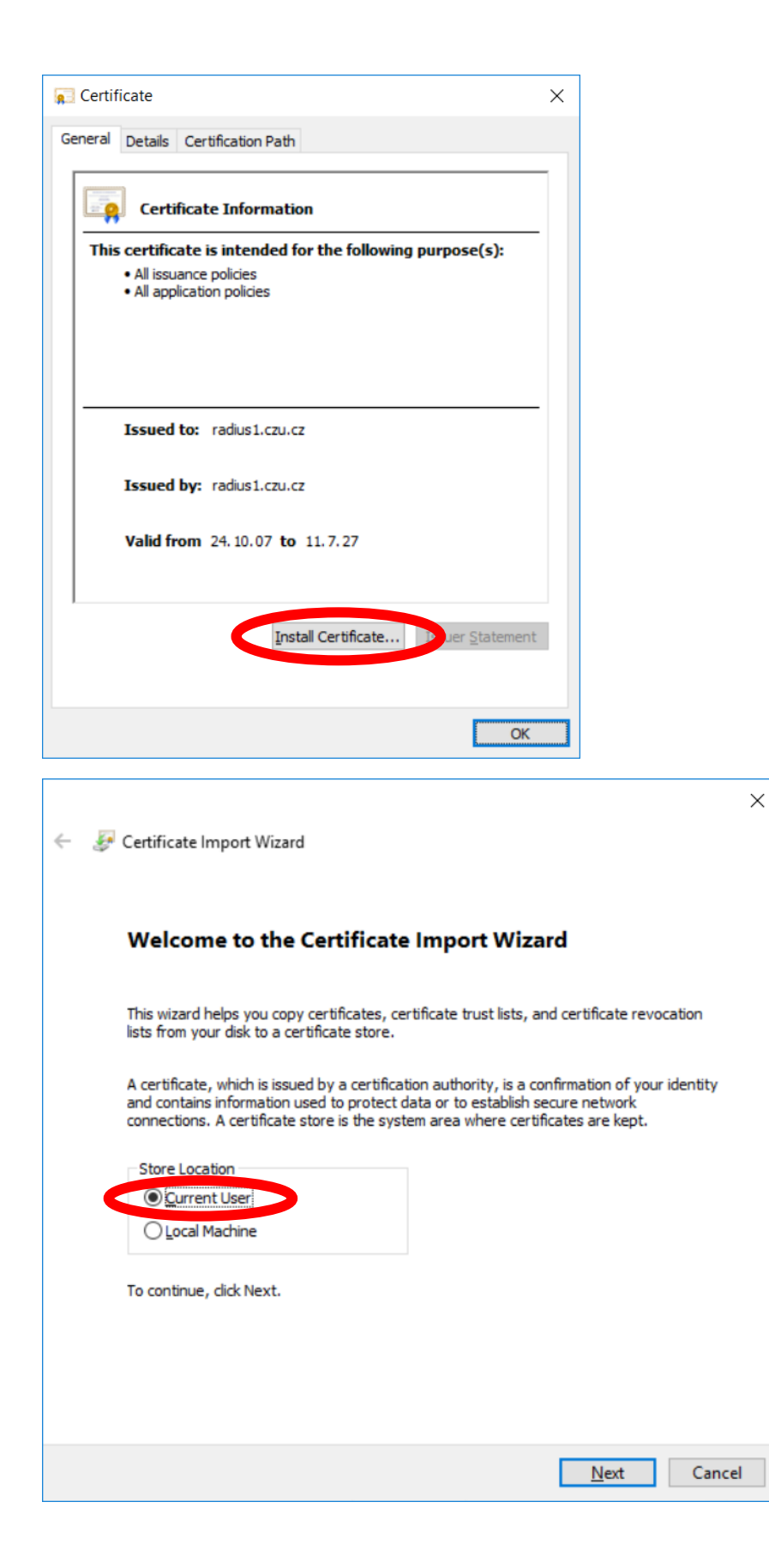

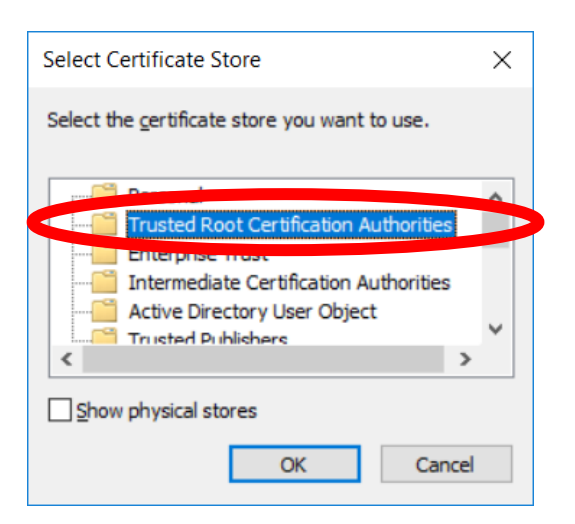

|   |                                                                                                    | ×  |
|---|----------------------------------------------------------------------------------------------------|----|
| ÷ | 🐓 Certificate Import Wizard                                                                              |    |
|   | Cartificata Stora                                                                                        |    |
|   | Certificate stores are system areas where certificates are kept.                                         |    |
|   | Windows can automatically select a certificate store, or you can specify a location for the certificate. |    |
|   | O Automatically select the costificate store based on the type of certificate                            |    |
|   | Place all certificates in the following store     Certificate store:                                     |    |
|   | Trusted Root Certification Authorities                                                                   |    |
|   |                                                                                                    |    |
|   |                                                                                                    |    |
|   |                                                                                                    |    |
|   |                                                                                                    |    |
|   |                                                                                                    |    |
|   | <u>N</u> ext Canc                                                                                        | el |

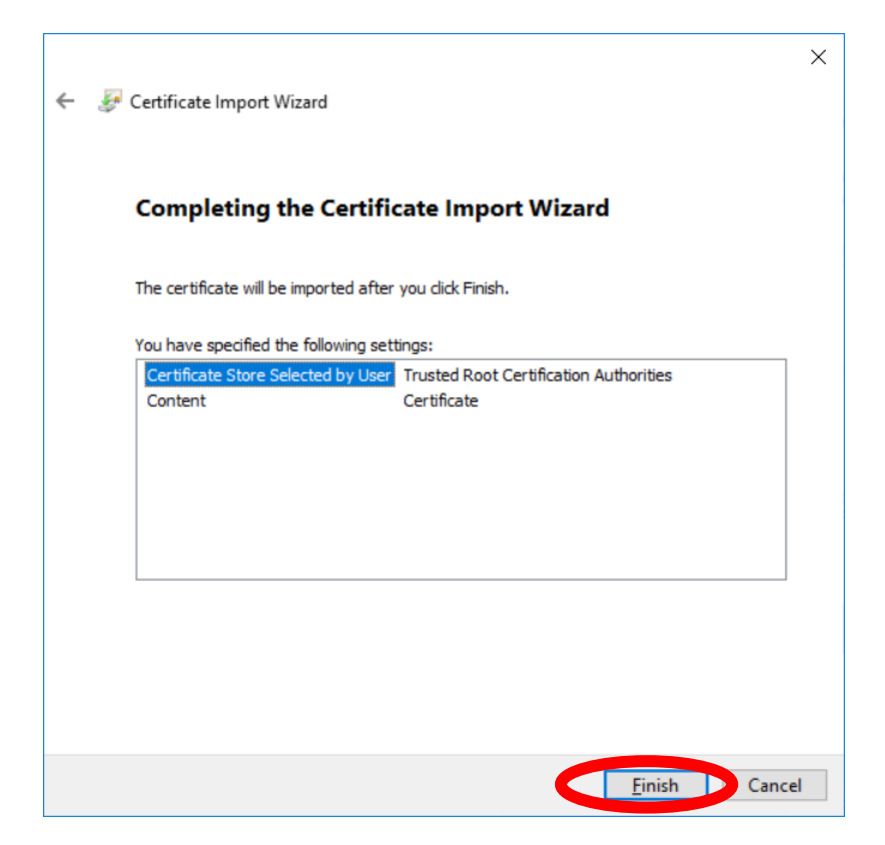

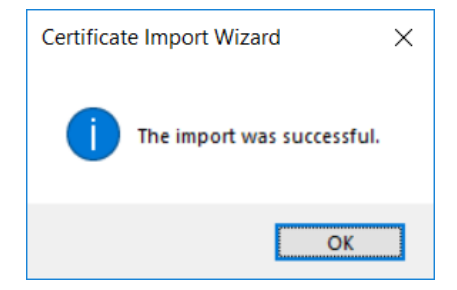

- 2) Next step is to make your eduroam Wi-Fi profile
  - a. Left click on network connection icon or a choose Network & Internet settings

|   | ~ <u>~</u> ~ | czu<br>No Inte   | ernet           |                |                |
|---|--------------|------------------|-----------------|----------------|----------------|
|   |              | Mobilr<br>Locked | ní síť<br>I     |                |                |
|   | (r.          | CZU-st<br>Secure | aff<br>d        |                |                |
|   |              |                  |                 | Con            | nect           |
|   | °.           | CZU-gu<br>Open   | Jest            |                |                |
|   | (i.          | eduroa<br>Secure | m<br>d          |                |                |
| < | <u>Netv</u>  | vork & I         | nternet setting | S connection m | atorad         |
|   | Chang        |                  | , as making     |                |                |
|   | <i>l</i> a   |                  | ±}-             | atl            | (ျာ)<br>Mobile |
|   | WiFi         |                  | Flight mode     | Mobile         | hotspot        |

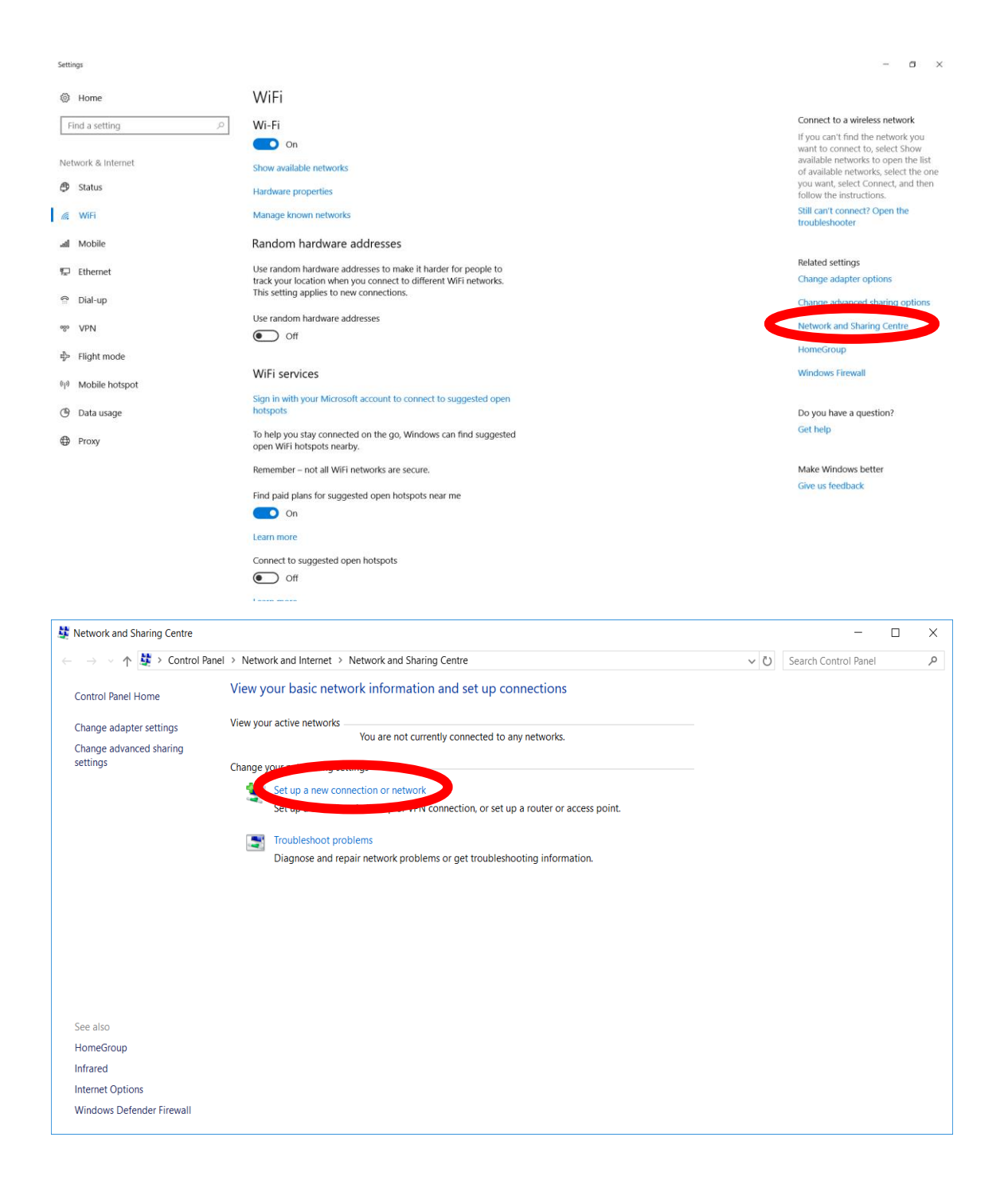

| ~ | 🐲 Set Up a Connection or Ne                                                                                                    | twork                                                       | _            |            | ×      |   |
|---|----------------------------------------------------------------------------------------------------|-------------------------------------------------------------|--------------|------------|--------|---|
|   | Choose a connection o                                                                                                    | ption                                                       |              |            |        |   |
|   | Connect to the Intern<br>Set up a broadband of                                                                                                    | et<br>or dial-up connection to the Internet.                |              |            |        |   |
|   | Set up a new network                                                                                                    | r access point.                                             |              |            |        |   |
|   | Manually connect to a hidden                                                                                                    | a wireless network<br>network or create a new wireless prof | ile.         |            |        |   |
|   | Connect to a workpla<br>Set up a dial-up or V                                                                                                    | <b>ce</b><br>PN connection to your workplace.               |              |            |        |   |
|   |                                                                                                    |                                                             |              |            |        |   |
|   |                                                                                                    |                                                             | Nevt         |            | ncel   |   |
|   |                                                                                                    |                                                             | Herr         | Cu         |        |   |
| ← | Manually connect to a second second secon | a wireless network                                          |              |            | – 🗆 ×  | < |
|   | Enter information f                                                                                                    | or the wireless network t                                   | hat you v    | want to    | o add  |   |
|   | Network name:                                                                                                    | eduoam                                                      | ]            |            |        |   |
|   | <u>S</u> ecurity type:                                                                                                    | WPA2-Enterprise ~                                           |              |            |        |   |
|   | Encryption type:                                                                                                    | AES ~                                                       |              |            |        |   |
|   | Se <u>c</u> urity Key:                                                                                                    |                                                             | <u>H</u> ide | charact    | ers    |   |
|   | Start this connection                                                                                                    | on automatically                                            |              |            |        |   |
|   | Connect even if the                                                                                                    | e network is not broadcasting                               |              |            |        |   |
|   | Warning: If you sel                                                                                                    | ect this option, your computer's                            | privacy mig  | ht be at   | risk.  |   |
|   |                                                                                                    |                                                             |              |            |        |   |
|   |                                                                                                    |                                                             |              |            |        |   |
|   |                                                                                                    |                                                             |              | <u>N</u> e | Cancel |   |

| <ul> <li>←               ▲ Manually connect to a wireless network      </li> <li>             Successfully added eduoam         </li> <li>              ← Change connection settings             Open the connection properties so that I can change the         </li> </ul> | e settings.                                                                                                    |
|----------------------------------------------------------------------------------------------------|----------------------------------------------------------------------------------------------------|
| eduoam Wireless Network Properties X                                                                                                    | Close<br>eduoam Wireless Network Properties ×<br>Connection Security                                             |
| Name: eduoam<br>SSID: eduoam<br>Network type: Access point<br>Network availability: All users<br>Connect automatically when this network is in range                                                                                                    | Security type: WPA2-Enterprise   Encryption type: AES   Choose a network authentication method:                  |
| └ook for other wireless networks while connected to this network<br>Connect even if the network is not broadcasting its name (SSID)                                                                                                    | Microsoft: Protected EAP (PEAP)<br>Settings<br>Settings<br>Settings<br>Settings<br>Settings<br>A₫vanced settings |
| OK Cancel                                                                                                    | OK Cancel                                                                                                    |

| Protected EAP Properties                                                                                                    | ×        |                                                                     |
|----------------------------------------------------------------------------------------------------|----------|---------------------------------------------------------------------|
| When connecting:                                                                                                    |          |                                                                     |
| $\hfill \sqsubseteq \hfill \sqsubseteq \hfill \hfill \hf$ |          |                                                                     |
| Connect to these servers (examples:srv1;srv2;,*\.srv3\.com                                                                                                    | 1):      |                                                                     |
| radius1.czu.cz                                                                                                    |          |                                                                     |
| Trusted Root Certification Authorities:                                                                                                    |          |                                                                     |
| Microsoft Root Certificate Authority 2011                                                                                                    | ^        |                                                                     |
| PostSignum Root QCA 2     QuoVadis Root CA 2                                                                                                    |          |                                                                     |
| QuoVadis Root CA 2 G3                                                                                                    |          |                                                                     |
| Induction Pool Certification Authority     I                                                                                                    |          |                                                                     |
|                                                                                                    | ~        |                                                                     |
| < >                                                                                                    |          |                                                                     |
| Notifications before connecting:                                                                                                    |          |                                                                     |
| Ten user in the server name of root certificate isn't specified                                                                                                    |          |                                                                     |
| Select Authentication Method:                                                                                                    |          | EAP MSCHAPv2 Properties X                                           |
| Secured password (EAP-MSCHAP v2)                                                                                                    | re       |                                                                     |
| Enable East Reconnect      Disconnect if contact data path proceeds any table disc. This                                                                                                    |          | When connecting:                                                    |
| Enable Identity Privacy                                                                                                    |          | Automatically use my Windows log-on name and                        |
|                                                                                                    |          | password (and domain if any).                                       |
|                                                                                                    |          |                                                                     |
| OK Cano                                                                                                    | cel      | OK Cancel                                                           |
|                                                                                                    |          |                                                                     |
| eduoam Wireless Network Properties                                                                                                    | $\times$ | Advanced settings                                                   |
| Connection Security                                                                                                    |          | 802.1X settings 802.11 settings                                     |
|                                                                                                    |          | Specify authentication mode:                                        |
| Security type: WPA2-Enterprise V                                                                                                    |          | User or computer authentication Save credentials                    |
| Encryption type: AES V                                                                                                    |          | Polete contentials for all user                                     |
|                                                                                                    |          |                                                                     |
|                                                                                                    |          | Enable single sign on for this network                              |
| Choose a network authentication method:                                                                                                    |          | Perform immediately before user log-on                              |
| <br>Microsoft: Protected EAP (PEAP) V Settings                                                                                                    |          | Perform immediately after user log-on                               |
| Remember my credentials for this connection each                                                                                                    |          | Maximum delay (seconds):                                            |
| time I'm logged on                                                                                                    |          | Allow additional dialogues to be displayed during<br>single sign on |
|                                                                                                    |          | This network uses separate <u>v</u> irtual LANs for machine         |
|                                                                                                    |          | and user authentication                                             |
|                                                                                                    |          |                                                                     |
|                                                                                                    |          |                                                                     |
| Advanced settings                                                                                                    |          |                                                                     |
| Advanced settings                                                                                                    |          |                                                                     |
| Advanced settings                                                                                                    |          |                                                                     |
| Advanced settings                                                                                                    |          |                                                                     |

3) After creating your eduroam Wi-Fi profile you can safely connect to eduroam network with your username with domain e.g. **xname000@czu.cz** and password.

| <b>%</b>             | czu<br>No Inte          | ernet                           |                     |          | Â               |
|----------------------|-------------------------|---------------------------------|---------------------|----------|-----------------|
|                      |                         |                                 |                     |          |                 |
|                      | Mobilr<br>Lockec        | ní síť<br>I                     |                     |          |                 |
| (i.                  | CZU-st<br>Secure        | aff<br>d                        |                     |          |                 |
| <b>.</b>             | C <b>ZU-g</b> i<br>Open | Jest                            |                     |          |                 |
| (i.                  | eduroa<br>Secure        | <b>m</b><br>d                   |                     |          |                 |
|                      | Co                      | nnect autor                     | natically           |          |                 |
|                      |                         |                                 |                     | Conn     | ect             |
| <u>Netv</u><br>Chang | vork & I<br>ge setting: | nternet sett<br>s, such as maki | ings<br>ng a connec | tion met | ered.           |
| 11.                  |                         | ъ <u>р</u>                      | at                  |          | (iji)<br>Mobilo |
| WiFi                 |                         | Flight mode                     | Mobile              |          | hotspot         |

| Windows Security |        | × |
|------------------|--------|---|
| Sign in          |        |   |
| xname000@czu.cz  |        |   |
| •••••            | ୕      |   |
| Domain: czu.cz   |        |   |
| ОК               | Cancel | 1 |

| 即                                       | czu.cz<br>Connec        | cted                                 |                              | ^                         |
|-----------------------------------------|-------------------------|--------------------------------------|------------------------------|---------------------------|
| ເ                                       | fortissl                |                                      |                              |                           |
| ~~~~~~~~~~~~~~~~~~~~~~~~~~~~~~~~~~~~~~~ | czu                     |                                      |                              |                           |
|                                         | Mobilr<br>Lockec        | ní síť<br>I                          |                              |                           |
| a                                       | eduroa<br>Connec        | m<br>cted, secured                   |                              |                           |
|                                         | Proper                  | <u>ties</u>                          |                              |                           |
|                                         |                         |                                      | Discor                       | nnect                     |
| <u>Netv</u><br>Chang                    | vork & I<br>ge settings | nternet setting<br>s, such as making | <u>]S</u><br>a connection me | tered.                    |
| <i>(fi</i> ,<br>WiFi                    |                         | ら<br>Flight mode                     | . <b>ll</b><br>Mobile        | (မှ)<br>Mobile<br>hotspot |